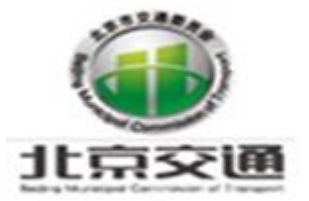

# 北京市智慧货运综合服务平台 重点物资运输车辆通行证子系统 企业用户操作手册 qiye.zhihuihuoyun.cn

主管部门:北京市交通委员会

2022年4月

目录

| 第一章 | 概述55                    |
|-----|-------------------------|
| 1.  | 1 系统概述55                |
| 1.  | 2 手册说明                  |
| 1.  | 3 功能说明55                |
| 第二章 | 系统运行环境56                |
| 2.: | 操作系统要求56                |
| 2.2 | 浏览器要求                   |
| 2.3 | 平台登录方式56                |
| 第三章 | 北京市重点物资运输车辆通行证办理操作指南57  |
| 3.  | L 企业注册                  |
| 3.  | 2 企业认证                  |
| 3.  | 3 基础数据添加60              |
|     | 3.3.1 承运单位添加60          |
|     | 3.3.2 运输车辆添加61          |
|     | 3.3.3 从业人员添加63          |
|     | 3.3.4 运输线路添加64          |
| 3.  | 4 重点物资运输需求申请单填报66       |
| 3.  | 5 北京市重点物资运输车辆通行证申请67    |
| 3.  | 6 北京市重点物资运输车辆通行证下载及查询68 |

## 第一章 概述

## 1.1 系统概述

北京市智慧货运综合服务平台的建设促进我市形成互联互通、信息共享、业 务协同、智能便捷的智慧货运体系,进一步优化营商环境,推动多种货物运输方 式深度融合发展,促进运输结构调整,提升综合运输效率,降低社会物流成本。

#### 1.2 手册说明

本手册主要面向全国运输需求单位、本市货运运输单位,免费为货运业户提供智慧货运系统和移动端,从而满足北京市危险货物道路运输安全监管需求。

## 1.3 功能说明

北京市智慧货运综合服务平台重点物资运输车辆通行证子系统主要包括登录、企业注册、企业认证、基础数据管理、通行证管理等模块。

(1) 登录模块

主要面向全国运输需求单位、本市货运运输单位,通过该模块实现北京市智 慧货运综合服务平台登录。

(2) 企业注册模块

主要面向全国运输需求单位、本市货运运输单位,通过该模块实现北京市智 慧货运综合服务企业账号注册。

(3) 企业认证模块

主要面向全国运输需求单位、本市货运运输单位,通过该模块实现企业信息 补全及资质认证。

(4) 基础数据管理模块

主要面向全国运输需求单位、本市货运运输单位,通过该模块实现承运商、

运输车辆、从业人员、运输线路等信息维护。

(5) 通行证管理模块

主要面向全国运输需求单位、本市货运运输单位,通过该模块实现北京市重 点物资运输车辆通行证办理。

## 第二章 系统运行环境

## 2.1 操作系统要求

该系统需要在 Windows 或 los 操作环境下运行。

## 2.2 浏览器要求

适用于本系统的浏览器包括 Google Chrome 谷歌浏览器、Firefox 火狐浏览器。

建议分辨率为 100%或 125%。

## 2.3 平台登录方式

流程:打开网址,输入用户名、密码,点击"登录",跳转到登录页面。

- 网址: <u>http://qiye.zhihuihuoyun.cn。</u>
- 账号:注册账号。
- 密码:注册账号密码。

# 第三章 北京市重点物资运输车辆通行证办理操作指南

企业账注册一>企业认证一>基础数据添加一>车辆及从业人员信息审核一> 需求申请填报一>需求申请审核一>通行证件申请一>通行证件审核一>证件下载 打印,具体流程图如下:

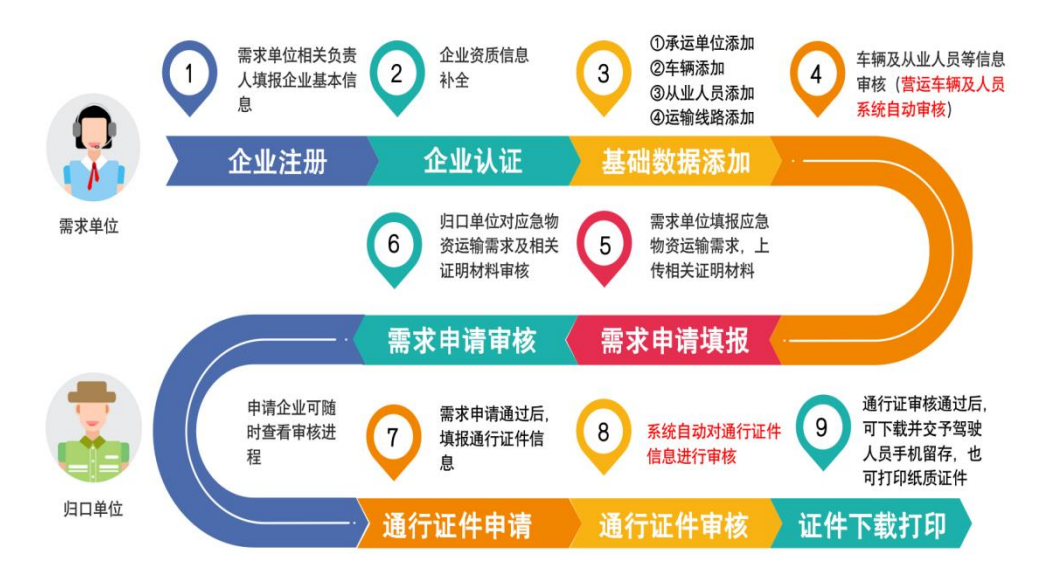

北京市重点物资运输车辆通行证办理操作流程图

## 3.1 企业注册

## 操作流程:

①打开网址: qiye.zhihuihuoyun.cn,点击【注册账户】;

| 北京市智慧货运综合服 | 服务平台    |    |
|------------|---------|----|
| A 请输入注册手机号 |         |    |
| 8 请输入密码    |         |    |
| ◎ 请输入验证码   | w J L m | 点击 |
|            | 注册账户    |    |
| 備定         |         |    |
|            |         |    |

②输入企业信息及用户信息,点击【注册】;

|         | 注册                     |                                            |
|---------|------------------------|--------------------------------------------|
|         | 企业信息                   |                                            |
|         | 请选择企业类型                | 保证信息真实准确                                   |
|         | 请输入企业名称                |                                            |
|         | 请输入统一社会信用代码            |                                            |
|         | 请选择所在区域                | × )                                        |
|         | 用户信息                   |                                            |
|         | 请输入您的真实姓名              |                                            |
|         | 至少8位密码,区分大小写           |                                            |
| 输入手机验证码 | 确认题码                   |                                            |
|         | +86~ 11位手机号            |                                            |
|         | □ 验证码                  | 获取验证码 勾选                                   |
|         | ✓ 我同意并遵守《北京市智慧货运综合服务平台 | 含服务协议》———————————————————————————————————— |
|         | 注册(使)                  | 用已有账户登录                                    |

注意事项:

①企业信息保证真实准确;

②用户名密码必须至少为8位,包含大小写字母+数字+特殊符号;

③必须勾选《北京市智慧货运综合服务平台服务协议》

# 3.2 企业认证

操作流程:

①点击菜单【企业认证】;

| F3 | 企业认证      |  |
|----|-----------|--|
| Lð | TT TEWART |  |

②添加其他企业信息,营业执照、企业账号申请表、道路运输许可证号等照 片上传;

| 基础信息 🎁 | 青完善企业信息利        | 0相关附件,审核      | ₫週过后才能使用智慧货运平台相关功能<br>1 | 企业账号申请表模板    |         |         |             |       |           |    |
|--------|-----------------|---------------|-------------------------|--------------|---------|---------|-------------|-------|-----------|----|
|        | * 企业名称:         |               |                         | • 组织类型:      |         |         | * 统一社会信用代码: |       |           |    |
| •      | 法人代表姓名:         | 请输入法人代        | 表姓名                     | •法人代表身份证号:   | 请输入法人代表 | 表身份证号   | * 法人代表      | 硬电话:  | 请输入法人代表电话 |    |
|        | • 业务联系人:        | 1000          | * 业务联系电话:               |              |         | • 所在地址: |             |       |           |    |
| 道路货物   | 运输经营范围:         | 请输入道路货物运输经营范围 |                         | • 认证状态:      | 待审核     |         | Ж           | EB时间: | 请选择认证时间   | Ë  |
| 道路     | 运输许可证号:         | 请输入道路运        | 前许可证师                   |              |         |         |             |       |           |    |
| *1     | <u>曹业</u> 执照图片: | +<br>上传       |                         | * 企业账号申请表图片: | +<br>上传 |         | 遭路运输件可认     | E图片:  | +<br>上(&  |    |
|        |                 |               |                         |              |         |         |             | 确定    | 编辑        | 取消 |

③点击【确定】,提交;

确定

④点击【编辑】,重新编辑内容;

注意事项:

①请完善企业信息和相关附件,审核通过后才能使用智慧货运平台相关功能;

②企业注册申请表模板下载地址

http://bj.zhihuihuoyun.cn/a/menHu/index/noticeInfoPage?noticeId=4867&notic eType=1 ③认证通过后,不可修改;

# 3.3 基础数据添加

# 3.3.1 承运单位添加

操作流程:

①点击菜单【承运单位管理】;

| ☆ 前页     |   | 首页      | 企业认证    | 承运单位管理 |          |              |                                         |           |        |        |
|----------|---|---------|---------|--------|----------|--------------|-----------------------------------------|-----------|--------|--------|
| 🛛 企业认证   |   |         |         |        |          |              |                                         | _         |        |        |
| 圆 通行证管理  | × | 承运单位:   | 请输入承运单位 |        | 统一社会信用代码 | 3: 请输入统一社会们/ | ● 1 1 1 1 1 1 1 1 1 1 1 1 1 1 1 1 1 1 1 | ■ 重置 展开 ∨ |        |        |
| 目 基础数据管理 | ^ | + 55/22 | ▽ 高級查询  |        |          |              |                                         |           |        |        |
| 承运单位管理   |   | 已选择     | )项 清空   |        |          |              |                                         |           |        |        |
| 运输车辆管理   |   |         | 操作      | 承运单位   | 所属区县     | 详细地址         | 统一社会信用代码                                | 道路运输许可证号  | 更新时间 😄 | 创建时间 🗘 |
| 从业人员管理   |   |         |         |        |          |              |                                         |           |        |        |
| 运输线路管理   |   |         |         |        |          |              |                                         |           |        |        |
|          |   |         |         |        |          |              | 智无数据                                    |           |        |        |
|          |   |         |         |        |          |              |                                         |           |        |        |
|          |   |         |         |        |          |              |                                         |           |        |        |

# ②点击【添加】,补全信息;

| 新増          |             |           |             | x x   |
|-------------|-------------|-----------|-------------|-------|
| * 承运单位:     | 请输入承运单位     | * 详细地址:   | 请输入详细地址     | 0     |
| * 统一社会信用代码: | 请输入统一社会信用代码 | 道路运输许可证号: | 请输入道路运输许可证号 |       |
|             |             |           |             | 关闭 确定 |
| ·           |             |           |             |       |

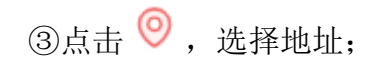

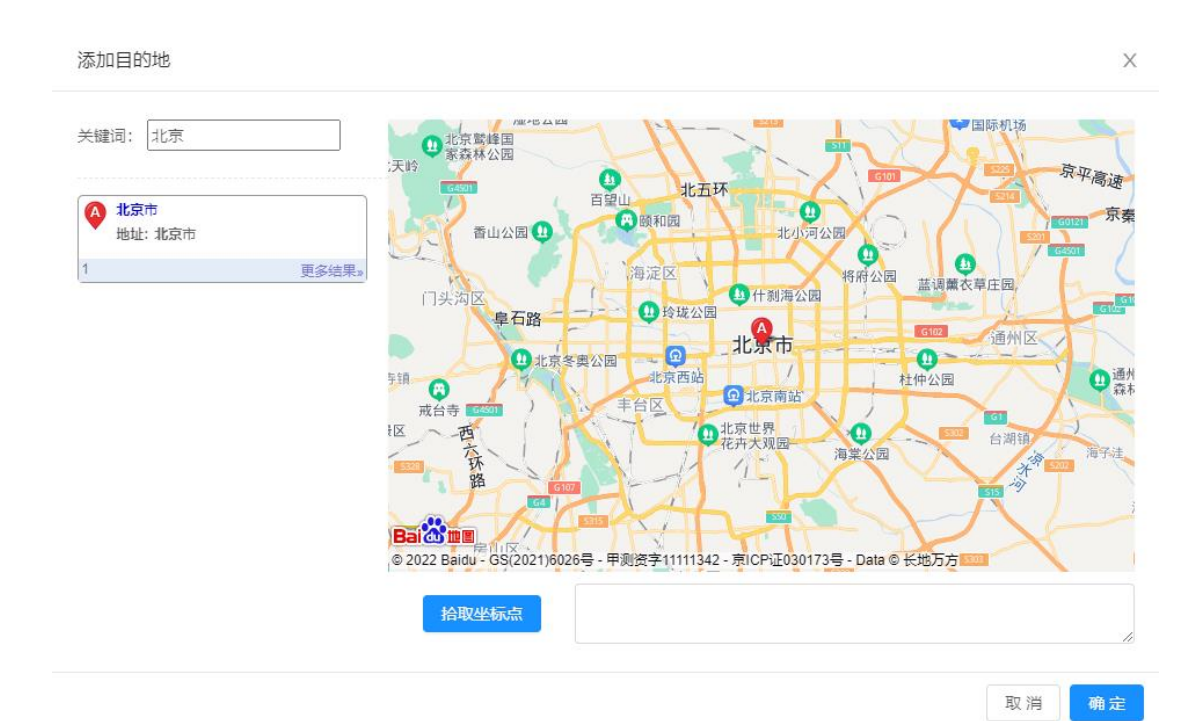

④点击【编辑】,重新编辑内容;

⑤点击【删除】,删除本条数据;

⑥点击【详情】,查看详情内容;

## 注意事项:

①信息必须保证与实际相符;

## 3.3.2 运输车辆添加

操作流程:

①点击菜单【运输车辆管理】;

| 山 首页        | 前页 企业认正 承述中位管理 <mark>送给4.9%回程</mark>                                                                                                    |
|-------------|----------------------------------------------------------------------------------------------------|
| 湿 企业认证      |                                                                                                    |
| 显 通行证管理 🛛 💙 | 本時間時: 10m(2)に対け時: 本時間曲: 20m(10m(20m)) / 新聞企业: 10m(2)に特点 <sup>(2)</sup> (2, 西田 (2, 西田 (2, 西田 (2, 2))) / (2, 西田 (2, 2)) (2, 2) / (2, 2) / |
| 目 基础数据管理 "  | + 本市電話事稿 + 分類電話事稿 + 45時以下設計用年期 + 総数電話事稿 ▽ 局数曲的                                                                                                    |
| 承运单位管理      | Ba% va %2                                                                                                    |
| 运输车辆管理      | 资作 车梁号码 : 车梁号码 : 车梁明色 : 车袋花动形的 : 春板状态 : 所属企业 : 车袋笑型 : 能源笑型 : 经常范围 : 板定载重量 (用) : 总质量 (用) : 适益运输许可证号 : 年春有效截止局 : 是否外协 :                                                                                                    |
| 从业人员管理      |                                                                                                    |
| 运输线路管理      |                                                                                                    |
|             | <b>新天政府</b>                                                                                                    |
|             |                                                                                                    |
|             |                                                                                                    |

②添加本市营运车辆、外埠营运车辆、审批系统车辆分别点击【本市营运车辆】、【外埠营运车辆】、【运政审批车辆】,输入车牌号码、车牌颜色、车辆识别代码,点击【同步数据】;

| 新増   |           |           |           |                        |                    | 输入下方值   | 言息后点击同步数据 | 居,等待返回结果  | X<br>→ 同步数重 |
|------|-----------|-----------|-----------|------------------------|--------------------|---------|-----------|-----------|-------------|
|      | *车牌号码:    | 请输入车牌号码   |           | *车牌颜色                  | : 请选择车牌颜色          | v       | *车辆识别代码:  | 请输入车辆识别代码 |             |
|      | ▪车辆类型:    | 请选择车辆类型   |           | √ 能源类型                 | 请选择能源类型            |         | * 经营范围:   | 请输入经营范围   | \$i         |
| * 核定 | 载重量 (吨) : | 请输入核定载重量  |           | *总质量 (吨)               | 请输入总质量 (吨)         |         | *车辆所有人:   | 车辆所有人     | 217         |
| * j  | 道路运输证号:   | 请输入道路运输证号 |           | * 年寅有效截止期<br>確定        | : 通选择年审有效截止期<br>取消 | Ê       | * 主挂分类:   | 主车        | v .         |
| 普通   |           | 洋橋   删除   | 京AVL165 黄 | 色 LZGJL4Z41MX086823 南南 | -3. //5            | 重型半挂牵引车 | 柴油        |           | 大件运输        |

③添加 4.5 吨及以下自有车辆点击【添加 4.5 吨及以下自有车辆】,输入全部信息,点击【确定】;

| ▶ 车牌号码:  | 请输入车牌号码    | ▲车牌颜色:   | 请选择车牌颜色 | ▶ 车辆识别代码:   | 请输入车辆识别代码  |   |
|----------|------------|----------|---------|-------------|------------|---|
| * 车辆类型:  | 请选择车辆关型    | * 能源类型:  | 请选择能源关型 | * 核定载重量(吨): | 请输入核定载重量   |   |
| *总质量(吨): | 请输入总质量 (吨) | * 车辆所有人: | 车辆所有人   | • 年审有效截止期:  | 请选择年审有效截止期 | Ė |
| * 主挂分类:  | 主车         | 经营范围:    | 请输入经营范围 | 道路运输证号:     | 请输入道路运输证号  |   |
| ▪ 车辆照片:  | +<br>上(\$  | • 行驶证正本: | +<br>上传 | • 行驶证副本:    | +<br>上传    |   |

④点击【删除】,删除本条数据;

⑤点击【详情】,查看详情内容;

#### 注意事项:

①优先使用同步数据方式添加,若均无法同步出该车辆信息则说明交通部运政及北京市运政均无该车辆信息,只能通过 4.5 吨及以下自有车辆方式添加;

# 3.3.3 从业人员添加

#### 操作流程:

①点击菜单【运输车辆管理】;

| 台页          | 首页 企         | 业认证 承运单   | 位管理 运输;  | F辆管理 从业人员和  | 會理        |        |          |        |        |      |
|-------------|--------------|-----------|----------|-------------|-----------|--------|----------|--------|--------|------|
| 四 企业认证      |              |           |          |             |           |        |          |        |        |      |
| · 圖 通行证管理 · | 人员姓名: 清晰     | 輸入人员姓名    |          | 身份证号: 清输入机  |           | 9、 査询  | С 重置 展开∨ |        |        |      |
| 目 基础数据管理 ^  | + 本市普运人      | 品 + 外埠营运人 | 品 + 酸尔人品 | 十 4.5两以下普密部 | 2月 ▽ 高級査約 |        |          |        |        |      |
| 承运单位管理      | ● 已色相 0 項 加全 |           |          |             |           |        |          |        |        |      |
| 运输车辆管理      |              | 操作        | 姓名 🗘     | 身份证号 👙      | 从业资格证号    | 所属企业 🔅 | 审核状态 ≑   | 审核时间 🔅 | 更新时间 💠 | 创建时间 |
| 从业人员管理      |              |           |          |             |           |        |          |        |        |      |
| 运输线路管理      |              |           |          |             |           |        |          |        |        |      |
|             |              |           |          |             |           | 智无数据   |          |        |        |      |
|             |              |           |          |             |           |        |          |        |        |      |
|             |              |           |          |             |           |        |          |        |        |      |

②添加本市营运人员、外埠营运人员分别点击【本市营运人员】、【外埠营运人员】,输入姓名、身份证号,点击【同步数据】;

| 表绘           | 新增 |      |                |     |      |         | 输入      | 、下方信息后点 | 话同步数据,  | 等待返回结果    | :  | K  | x |
|--------------|----|------|----------------|-----|------|---------|---------|---------|---------|-----------|----|----|---|
| isensi<br>人员 | [  | * 姓谷 | 3: 请输入姓        | 名   |      | * 身份证号: | 请输入身份证号 |         | ]       | 同步数据      |    |    |   |
| 项            |    | 类    | <b>湿:</b> 请选择人 | 员类型 |      | 手机号:    | 请输入手机号  |         | 从业资格证号: | 请输入从业资格证号 |    |    |   |
|              | 从  | 业资格  | 正附表            |     |      |         |         |         |         |           |    |    |   |
|              |    | #    | 从业资格词          | F类型 | 开始日期 |         | 结束日期    |         |         |           |    |    | 2 |
|              |    |      |                |     |      |         | 暂无数据    |         |         |           |    |    | 2 |
|              |    |      |                |     |      |         |         |         |         |           | 取消 | 确定 |   |

③添加 4.5 吨及以普货驾驶员点击【4.5 吨及以下普货驾驶员】,输入全部信息,点击【确定】;

| 新増                  |          |         |          |         | ;  | K I | Х |
|---------------------|----------|---------|----------|---------|----|-----|---|
| *姓名: 请输入姓名          | * 身份证号:  | 请输入身份证号 | * 手机号:   | 请输入手机号  |    |     |   |
| * 身份证正面:<br>+<br>上传 | • 身份证背面: | +<br>上传 | • 驾驶证照片: | +<br>上传 |    |     |   |
|                     |          |         |          |         | 取消 | 确定  |   |

④添加随车人员点击【随车人员】,输入全部信息,点击【确定】;

| 新増       |         |          |         |        |        |    | × | × |
|----------|---------|----------|---------|--------|--------|----|---|---|
| * 姓名:    | 请输入姓名   | * 身份证号:  | 请输入身份证号 | * 手机号: | 请输入手机号 |    |   |   |
| * 身份证正面: | +<br>上传 | * 身份证背面: | +<br>上传 |        |        |    |   |   |
|          |         |          |         |        |        | 取消 | æ | 完 |

⑤点击【删除】,删除本条数据;

⑥点击【详情】,查看详情内容;

#### 注意事项:

①优先使用同步数据方式添加,若均无法同步出该人员信息则说明交通部运 政及北京市运政均无该人员信息,只能通过 4.5 吨及以下驾驶员添加;

## 3.3.4 运输线路添加

#### 操作流程:

①点击菜单【运输线路管理】;

| 合 前页     |   | 首页    | 企业认证    | 承运单位管理 | 运输车辆管理 从业人员管       | 管理 运输线路管理 |        |           |        |        |              |
|----------|---|-------|---------|--------|--------------------|-----------|--------|-----------|--------|--------|--------------|
| 🖸 企业认证   |   |       |         |        |                    |           |        |           |        |        |              |
| 园 递行证管理  | ÷ | 线路名称: | 请输入线路名称 |        | <b>装货详细地址</b> : 请当 | 认要招详细地让   | 9、直領   | C 重置 展开 ∨ |        |        |              |
| 目 基础数据管理 | ^ | 十新增   | ▽ 高級直询  |        |                    |           |        |           |        |        |              |
| 承运单位管理   |   | 已选择   | 10项 清空  |        |                    |           |        |           |        |        | \$2 <b>2</b> |
| 运输车辆管理   |   |       | 操作      | 維路名称 ≎ | 府漏单位 0             | 始发地 🗘     | 发音单位 😄 | 目的地 🗘     | 收货单位 ≑ | 更新时间 👙 | enardia 🗧    |
| 从业人员管理   |   |       |         |        |                    |           |        |           |        |        |              |
| 运输线路管理   |   |       |         |        |                    |           |        |           |        |        |              |
|          |   |       |         |        |                    |           | 智无数据   |           |        |        |              |
|          |   |       |         |        |                    |           |        |           |        |        |              |
|          |   |       |         |        |                    |           |        |           |        |        |              |
|          |   |       |         |        |                    |           |        |           |        |        |              |

②点击【添加】,输入基础信息、始发地信息、目的地信息、货物信息;

| 新増     |            |             |             |             |                    |                         | ×    | × |
|--------|------------|-------------|-------------|-------------|--------------------|-------------------------|------|---|
| 基础信息:  | * 线路名称:    | 请输入线路名称     | * 运输重程(公里): | 请输入运输里程(公里) | * 预计时长(小时):        | 调输入预计时长(小时)             |      |   |
| 始发地信息: | * 冲动胜利 / : | 海峡 为 联邦 医 人 | * 联系申注:     | 海崎 / 畦至申任   | * 5万左地北(注第3月):     | 海崎 〉 皖左地址(详细)           | 0    |   |
|        | * 发货单位:    | 時間へののく      | *统一社会信用代码:  | 第一社会信用代码    | , WITTONT (H-HT) - | NGERY CONTRACTOR (FEOR) |      |   |
| 目的地信息: | ★ 收货联系人:   | 请输入联系人      | * 联系电话:     | 请输入联系电话     | • 所在地址(详细):        | 请输入所在地址 (详细)            | 0    |   |
|        | ▶ 收货单位:    | 收货单位        | * 统一社会信用代码: | 统一社会信用代码    |                    |                         |      |   |
| 货物信息:  | ▶ 货物名称:    | 请输入货物名称     | • 货物类型:     | 请选择经物类型 V   |                    |                         |      |   |
| L      |            |             |             |             |                    | 4                       | 关闭 📑 | 定 |

③点击 🧐 ,选择所在地址,点击【确定】;

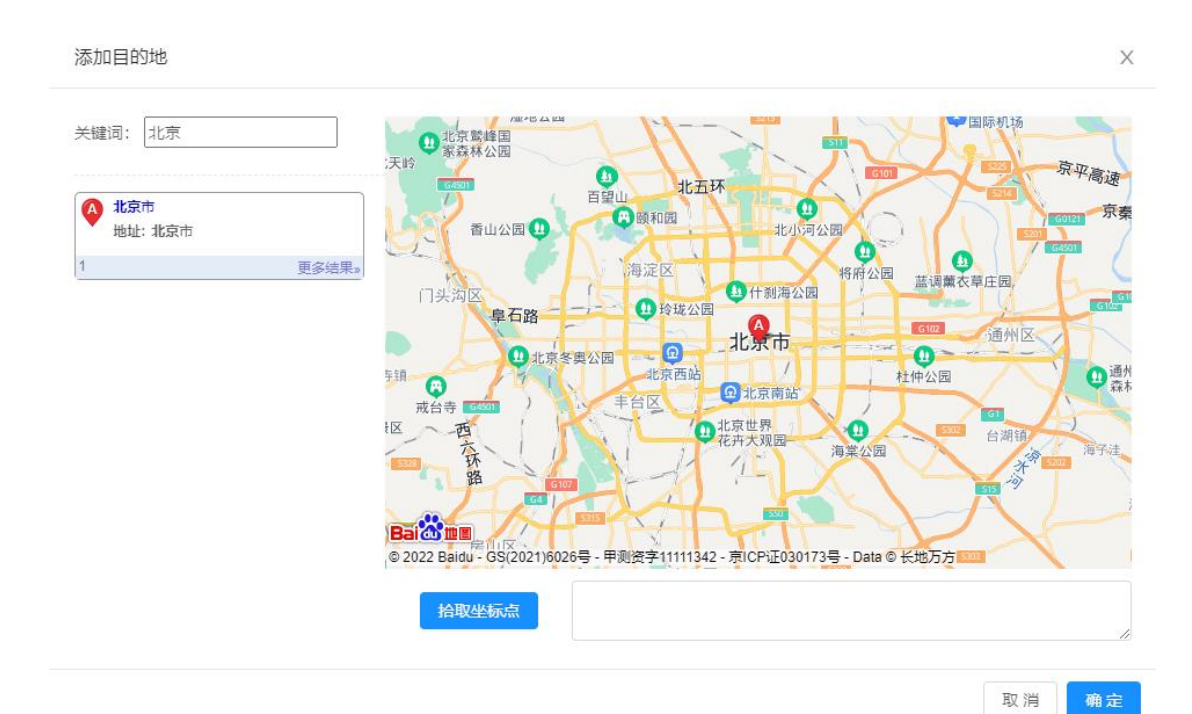

④点击【编辑】,编辑本条内容;

⑤点击【删除】,删除本条数据;

⑥点击【详情】,查看详情内容;

## 注意事项:

①线路信息保证真实准确;

# 3.4 重点物资运输需求申请单填报

#### 操作流程:

①点击菜单【重点物资运输需求申请】;

| ☆ 首页       | 首页 企业认证               | 承运单位管理 运输车机 | 時管理 从业人员管理    | 运输线路管理 |        |                |        |        |             |
|------------|-----------------------|-------------|---------------|--------|--------|----------------|--------|--------|-------------|
| 囗 企业认证     |                       |             |               |        |        |                |        |        |             |
| 日 通行证管理 ^  | <b>凤脉名标</b> : 新柏入线路名标 |             | MENTERIE MEAN |        | く道面    | C Inter 1897 V |        |        |             |
| 重点物资运输需求申请 | + 新増 ▽ 高级查询           |             |               |        |        |                |        |        |             |
| 车辆通行证查询    | 已透择 0项 清空             |             |               |        |        |                |        |        | 92 <u>2</u> |
|            | 操作                    | 线路名称 ≑      | 所属单位 🗅        | 始发地 💠  | 发货单位 👙 | 目的地 🗘          | 收货单位 ≑ | 更新时间 ≑ | 包維时间 🗘      |
|            |                       |             |               |        |        |                |        |        |             |
|            |                       |             |               |        | 智无数据   |                |        |        |             |
|            |                       |             |               |        |        |                |        |        |             |
|            |                       |             |               |        |        |                |        |        |             |

②点击【添加】,输入所有信息,上传相关附件,点击【确定】;

| 新増           |                       |            |             |            |         | × × |
|--------------|-----------------------|------------|-------------|------------|---------|-----|
| * 申请编号:      | ZDWZ20220428192254100 | * 申请单位:    |             | * 申请单位负责人: |         |     |
| * 负责人联系电话:   |                       | * 经办人姓名:   |             | *经办人手机:    |         |     |
| * 需求单位: [    | COLUMN AL             | * 需求车辆总数:  | 请输入需求车辆总数   | * 归口单位:    | 请选择归囗单位 | V   |
| * 运输起始日期:    | 2022-04-28            | 台 *运输截止日期: | 请选择运输截止日期 💾 |            |         |     |
| * 运输单位       | : 请选择运输单位             |            |             |            |         |     |
| * 需求申请理由     | 请输入需求申请理由             |            |             |            |         |     |
|              |                       |            |             |            |         |     |
| * 需求申请表盖章函片: | +<br>上传               | ★ 承诺书盖章图片: | +<br>上传     |            |         |     |
|              |                       |            |             |            |         |     |
|              |                       |            |             |            |         |     |

③点击【提交】,将需求申请单正式提交至归口单位等待审核;

- ④点击【编辑】,编辑本条内容;
- ⑤点击【删除】,删除本条数据;
- ⑥点击【详情】,查看详情内容;

#### 注意事项:

①审核通过,不显示【编辑】按钮;

②待审核或审核通过,不显示【提交】按钮;

③需求申请模板:

<u>http://bj.zhihuihuoyun.cn/a/menHu/index/noticeInfoPage?noticeId=4882&notic</u> <u>eType=1</u>

④需求企业承诺书模板:

http://bj.zhihuihuoyun.cn/a/menHu/index/noticeInfoPage?noticeId=4881&notic eType=1

## 3.5 北京市重点物资运输车辆通行证申请

## 操作流程:

①点击菜单【重点物资运输需求申请】,只有重点物资运输需求申请单审核通过后才显示【通行证申请】;

#### 通行证申请

②点击【通行证申请】,输入所有信息,点击【提交】;

| 证申请              |                    |                     |                         |                        |
|------------------|--------------------|---------------------|-------------------------|------------------------|
| 基本信息             |                    |                     |                         |                        |
| 需求申请编号: ZDWZ202  | 20428032935812     | 申请单位:               | 申请单位电话:                 | 统一社会信用代码:              |
| 女/发信皇            | • 运输线路: 清选择运输线路    | × •                 | 选择运输线路管理中的内容,选择         | <b>圣后自动带出以下红框内容</b>    |
| *发货联系人:          |                    | ▶ 发货人电话:            | * 泼饶:                   | 单位:                    |
| * 所在地址:          | 0                  | * 计划发货时间: 2022-04-; | 28 10:44:54 白 • 统一社会信用( | \$10:                  |
| * 收货联系人:         |                    | * 收货人电话:            | * 收贷                    | 单位:                    |
| • 所在地址:          | 0                  | • 计划收拨时间: 2022-04-  | 29 10:44:54 芭 • 统一社会信用  | tij:                   |
| 影物信息             |                    | _                   |                         |                        |
| * 货物名称:          | • 货物类型:<br>请选择货物类型 | • 重量(吨):            | (和明 (江方米):              | 数量(件):<br>0            |
| 國際信息             | • 承运单位: 请选择承运单位    | × +                 | 指定需求申请单填报的承运商,          | 下方车辆、驾驶员、随车人员均为该承运商下信息 |
| • 车牌号码: _ 请选择车牌号 | 99 V               | * 车牌颜色:             | * 车辆识别代码:               | 道路运输;证号:               |
| •驾驶员: 请选择驾驶员     | × V                | • 身份证号:             | ▪ 手机唇:                  |                        |
| 随车人员:            | Ξ, v               | 身份证号:               | 手机号:                    |                        |
|                  |                    | -                   |                         |                        |

## 注意事项:

①先选择承运单位后,才会显示下方车辆、驾驶员、随车人员信息;

②若该需求申请单申报通行证数据大于需求车辆数则无法提交;

## 3.6 北京市重点物资运输车辆通行证下载及查询

#### 操作流程:

①点击菜单【车辆通行证查询】;

| ☆ 前页                  |   | 首页       | 企业从证    | 承运单位管理 | 运输机  | 辆管理   | 从业人员警 | 理這   | 输线路管理  | 重点物资运输需求申     | <b>ji</b> 5 | 朝通行征查》 | 8    |        |        |     |     |      |
|-----------------------|---|----------|---------|--------|------|-------|-------|------|--------|---------------|-------------|--------|------|--------|--------|-----|-----|------|
| 2 企业从证 3 通行证管理 ^      | 8 | 197日に晴号: | 请输入通行证明 | 85     |      | 主车牌号: | 清输入主动 | 1.除号 |        | Q 豊岡          | C 重置        | 履开 Y   |      |        |        |     |     |      |
| 重点物资运输需求申请<br>车辆进行证查询 |   | ♥ 高級直接   | 3)项 清空  |        |      |       |       |      |        |               |             |        |      |        |        |     |     |      |
| 目基础数据管理 >             |   |          | 操作      | 证件编号   | 审核状态 | 有效状态  | 车牌号码  | 有效期至 | 申请办证单位 | <b>雲求申请输号</b> | 归口单位        | 联系人    | 联系电话 | 驾驶人员姓名 | 随车人员姓名 | 始发地 | 目的地 | 创建时间 |
|                       |   |          |         |        |      |       |       |      |        | <b>新</b> 无数据  |             |        |      |        |        |     |     |      |
|                       |   |          |         |        |      |       |       |      |        |               |             |        |      |        |        |     |     |      |

②若通行证审核通过则可点击【下载】,具体样式如下;

| <b>证件编号:</b> 100010999999                    | <b>有效期至:</b> 2022年5月8日 |  |  |  |  |  |  |  |  |  |  |  |
|----------------------------------------------|------------------------|--|--|--|--|--|--|--|--|--|--|--|
| 北京市重点物资                                      | 北京市重点物资运输车辆            |  |  |  |  |  |  |  |  |  |  |  |
| 通行                                           | 证                      |  |  |  |  |  |  |  |  |  |  |  |
| 车牌号码:                                        | 驾驶人员姓名:                |  |  |  |  |  |  |  |  |  |  |  |
| 始发地:北京市,北京市,丰台区                              | 身份证号:                  |  |  |  |  |  |  |  |  |  |  |  |
| 目的地:上海市,上海市,黄浦区                              | 联系电话:                  |  |  |  |  |  |  |  |  |  |  |  |
| 申请办证单位:                                      | 随车人员姓名: 图 2            |  |  |  |  |  |  |  |  |  |  |  |
| 联系人:                                         | 身份证号:                  |  |  |  |  |  |  |  |  |  |  |  |
| 联系电话: 1999年1999年1999年1999年1999年1999年1999年199 | 货物信息:药品,医疗动热的资,10吨     |  |  |  |  |  |  |  |  |  |  |  |
| 发证单位信息核实电话:010-12328                         | 发证单位(盖公章): 振市交 表示      |  |  |  |  |  |  |  |  |  |  |  |
| <b>监制单位:</b> 首都严格进京管理联防联控协调机制                |                        |  |  |  |  |  |  |  |  |  |  |  |

③点击【详情】,查看详情页面;

| 通行证申请                      |                       |         |           |                     |          |                           |           | × |
|----------------------------|-----------------------|---------|-----------|---------------------|----------|---------------------------|-----------|---|
| <u>目</u> 基本信息              |                       |         |           |                     |          |                           |           |   |
| 需求申请编号:;                   | ZDWZ20220428161750918 |         | 申请单位:     |                     | 申请单位电话:  |                           | 统一社会信用代码: |   |
| E 收/发信息                    | • 运输线路:               | 请选择运输线路 |           |                     |          |                           |           |   |
| • 发货联系                     | ki 📃                  |         | * 发货人电话:  |                     |          | <ul> <li>资货单位:</li> </ul> |           |   |
| • 所在地                      | <u>e</u> :            | 0       | • 计划发摄时间: | 2022-04-28 19:35:00 |          | • 统一社会信用代码:               |           |   |
| • 收货联系                     |                       |         | * 收货人电话:  |                     |          | * 收货单位:                   |           |   |
| * 所在地                      | ±                     | 0       | * 计划收透时间: | 2022-04-29 19:35:00 | 8        | • 统一社会信用代码:               |           |   |
| <b>會 货物信息</b>              |                       |         |           |                     |          |                           |           |   |
| <ul> <li> 货物名称:</li> </ul> |                       | * 货物类型: | × 重豆      | £ (09) :            | 体积 (立方米) |                           | <u> </u>  |   |
|                            | 请选                    | 择货物类型   |           |                     | 0        | 0                         |           |   |
| ( <b>1</b> ) Islands       | * 承运单位:               | 请选择承运单位 |           |                     |          |                           |           |   |
| • 车牌号码: 词选                 | 厚车牌号码                 |         | • 车旗颜色:   |                     | * 车辆识别代码 | ā:                        | 道路运输证号:   |   |
| * 驾驶员: 词法                  | 罕驾驶员                  |         | • 易份证号:   |                     | • 手机号    | þ:                        |           |   |
| 随车人员: 词选                   | 释随车人员                 |         | 身份证号:     |                     | 手机号      | 8                         |           |   |
|                            |                       |         |           | 提交                  | ΞΞ       |                           |           |   |

③点击【作废】,即可作废当前通行证件;

注意事项:

②只有通行证审核通过后才会显示【下载】;

②《通行证》实行"一车一证一线路",当承运车辆的驾驶人员、随车人员、

运输线路其中任意一项发生变更后,需求申请单位必须注销当前《通行证》,并 根据实际情况重新申请。车辆原《通行证》注销后才能办理新《通行证》。

## 3.7 技术支持联系方式

企业技术支持:田博文 联系电话: 15010314350 苗春晓 联系电话: 17767304864

工作时间:周一 至 周五 09:00-18:00